Per modificare il progressivo di **Determine e Delibere**, accedere all'Archivio Organi da menu  $\rightarrow$  Gestione Documentale  $\rightarrow$  Archivi  $\rightarrow$  Organi/Tipi Determine.

| 🐼 🌐 🔋 🕴 🚺 SVILUPPO SOFTWARE                                                 |          |
|-----------------------------------------------------------------------------|----------|
| italsoft Home Archivio Organi / Tipi Determine 🗶                            |          |
| Archivo Organi / I lpi Determine<br>Codice<br>Descrizione<br>Solo Annullati | F2-Nuovo |
|                                                                             |          |

Cliccando **Elenca**, sarà aperta tutta la lista dei tipi di Organi/Atti presenti.

| I 🕄 🕲 🕑                          | SVILUPPO SOFTWARE               |    |                  |
|----------------------------------|---------------------------------|----|------------------|
| italsoft Home Archivio           | ) Organi / Tipi Determine 💌     |    |                  |
| Archivio Organi / Tipi Determine |                                 |    | (                |
| Ricerca Organi/Tipi Detemi       |                                 | î. | F2-Nuovo         |
| Codice 🗢                         | Descrizione                     |    |                  |
| G                                | GIUNTA COMUNALE                 |    |                  |
|                                  |                                 |    |                  |
| СР                               | COMMISSARIO PREFETTIZIO         |    | F3-Altra Ricerca |
| OD                               | ORDINANZE                       |    |                  |
| Н                                | CONTRATTI                       |    |                  |
| A                                | ATTI DI SOTTOMISSIONE           |    |                  |
| L                                | LETTERE                         |    |                  |
| E                                | DELIBERAZIONI DELLA GIUNTA      |    |                  |
| В                                | DELIBERAZIONI CONSIGLIO         |    |                  |
| CS                               | COMMISSARIO STRAORDINARIO       |    |                  |
| С                                | CONSIGLIO COMUNALE              | •  |                  |
| DI                               | DETERMINE DI IMPEGNO            |    |                  |
| DL                               | DETERMINA DI LIQUIDAZIONE       |    |                  |
| DG                               | DETERMINA GENERICA              |    |                  |
| D                                | DETERMINA RESPONSABILE SERVIZIO |    |                  |
| PL                               | Provvedimento di Liquidazione   |    |                  |
| LD                               | DECRETO                         |    |                  |
| DS                               | DETERMINE DEL SEGRETARIO        |    |                  |
| CA                               | CAPIGRUPPO                      |    |                  |
| CU                               | COMUNICAZIONE UFFICIO           |    |                  |
| PR                               | COMUNICAZIONE PREFETTURA        |    |                  |
|                                  |                                 | 1  |                  |

Aprire con un doppio click il tipo di Atto da rinumerare e nel campo **N.Progressivo** inserire il <u>numero</u> <u>dal quale si vuole ripartire</u>.

Last update: 2024/10/15 09:45 guide:segreteria:progressivo\_atti https://wiki.nuvolaitalsoft.it/doku.php?id=guide:segreteria:progressivo\_atti

| italsoft Home Archivio           | Organi / Tipi Determine 🛛 🗮 |                                      |
|----------------------------------|-----------------------------|--------------------------------------|
| Archivio Organi / Tipi Determine |                             | (<br>                                |
| Codice*                          | C                           |                                      |
| Descrizione*                     | CONSIGLIO COMUNALE          |                                      |
| N.Progressivo                    | 0085                        | Fo-Aggiorna                          |
| Data Ultima Seduta               | 04/10/2017                  | 🕅 F7-Cancella                        |
| Tipo                             | Organo CONSIGLIO 🔽          |                                      |
| Opzioni WEB(Interne)             | Publica Tutto               |                                      |
| Opzioni WEB(Esterne)             | Publica Tutto               | <ul> <li>F3-Altra Ricerca</li> </ul> |
| Codice pratica                   |                             |                                      |
| Abbreviazione                    |                             | Gestione                             |
| Atto non pubblicabile            |                             |                                      |
| Tipo pubblicazione               | Originale 🖂                 |                                      |
| esterna                          |                             |                                      |
| Presidente                       | 0008 ALESSANDRO             |                                      |
| Disabilita Testo Base            |                             |                                      |
| Disabilita Atto PDF              |                             |                                      |
| Controlli CIG                    | Non Avvisare Mai            |                                      |
| Servizi utilizzabili             | <u>्</u> रि                 |                                      |
| Data Annullamento                |                             |                                      |
| Template                         |                             |                                      |
| Progressivo da file              |                             |                                      |
| Formato file                     |                             |                                      |

Per rinumerare invece il progressivo di **Ordinanze, Proposte, Ordini del giorno** e altri tipi di documenti, accedere alla *Gestione Progressivi* da *menu*  $\rightarrow$  *Gestione Documentale*  $\rightarrow$  *Parametri*  $\rightarrow$  *Progressivi Atti*.

Sarà visibile l'elenco dei tipi di documenti e, per ognuno, è possibile indicare il <u>numero progressivo dal</u> <u>quale si vuole ripartire</u>.

| talsoft Home Gestione Progres | ssivi 🗙 |          |
|-------------------------------|---------|----------|
| ione Progressivi              |         |          |
| rogressivi                    |         |          |
| Bando                         | 39      | <b>९</b> |
| Ordinanza                     | 16      | ٩,       |
| Contratto                     | 53      | ٩,       |
| Proposta                      | 2620    | ٩,       |
| Ordine del Giorno             | 327     | ٩,       |
| Lettera                       | 17      | ٩        |
| Testo Base                    | 312     | ٩        |
| Com. Capigruppo               | 38      | ٩,       |
| Decreto                       | 20      | ٩,       |
| Documento Generico            | 207     | Q        |

21 visualizzazioni.

From: https://wiki.nuvolaitalsoft.it/ - **wiki** 

Permanent link: https://wiki.nuvolaitalsoft.it/doku.php?id=guide:segreteria:progressivo\_att

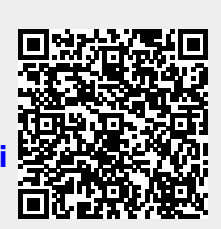

Last update: 2024/10/15 09:45